# Importing, exporting, and copying your customized reports

This appendix includes the following topics:

- About importing and exporting customized reports
- About copying customized reports

## About importing and exporting customized reports

The following section describes how to export a customized report from one Precise system and import it to another Precise system.

Before you begin, find the source Tier ID and the destination Tier ID in the PS\_INAP\_APP\_TIER or PS\_FSEC\_ENV\_CONTENTS tables.

#### To export/import a customized report

In the source Precise system, create the ForesightExportRequest.xml file in the Precise root folder. For example:

 <root name="Export">
 <report-name>In Sybase Breakdown</report-name>
 <apptier>1201</apptier>
 </root>

The report-name value is case-sensitive.

2. Run the following command:

- infra\bin\psin\_http\_requestor -dp -x fs-export-import FS < ForesightExportRequest.xml > out.xml
- 3. Check the out.xml file in the <precise\_root> directory to view the status.
- 4. Copy the exported report .zip file from the source Precise root directory to the destination Precise installation in:
- <i3\_root>\distribution

The .zip file name consists of <technology code>\_<report name> (SY\_In Sybase Breakdown.zip). For cross-Tiers the Tech code is ALL (ALL\_CA\_Rep.zip).

- In the destination Precise system, create the ForesightImportRequest.xml file in the Precise root directory. For example: <root name="Import">
  - <report-name>SY\_In Sybase Breakdown.zip</report-name> <apptier<1174</apptier>
  - </root>

(i)

- 6. Run the following command:
- infra\bin\psin\_http\_requestor -dp \* fs export-import FS < ForesightImportRequest.xml > out.xml
- 7. Check the out.xml file in the Precise root folder to view the status.

## About copying customized reports

The following section describes how to copy customized reports from one Tier to another with the CLI utility.

### To copy a customized report

1. Run the following commands from the Precise root folder:

```
    Windows
        <i3_root>\infra\bin\psin_cli.bat -i3-user <user> {-i3-clear-password <i3 clear password> | -i3-
        encrypted-password <i3 encrypted password>}
        -action fs-copy-foresight-custom-report-parametersfile <parameters-file.xml>
    UNIX
        ./infra/bin/psin_cli.sh -i3-user <user> {-i3-clear-password <i3 clear password> |
        -i3-encrypted-password <i3 encrypted password>}
        -action fs-copy-foresight-custom-report
        -parametersfile <parametersfile <parametersfile </parametersfile </p>
```

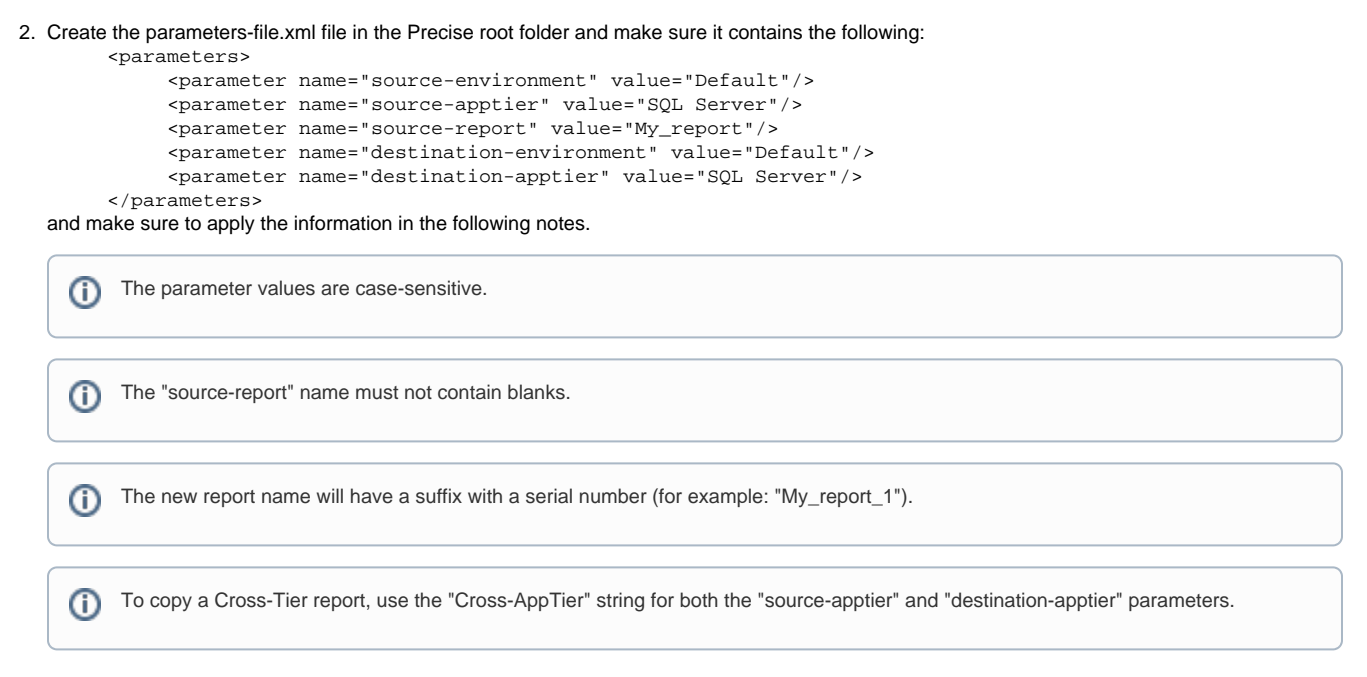

IDERA | Products | Purchase | Support | Community | Resources | About Us | Legal